# Prepare to change certified result

It is possible to change a result (grade + examination date) that has been certified. To do this, the results first need to be prepared for change and then they need to be certified.

Changing results requires special authority in Ladok, meaning that staff who can report a grade may not be able to change it. This depends on the settings made at each university.

Note that results should only be changed if grades or exam dates have been entered incorrectly and need to be <u>changed</u>. If a student has previously failed, but has re-taken the examination with a passing grade, a new result should be reported.

#### Other changes to certified results

• Title can be changed by staff with the authority to do so.

#### How to: Prepare to change a certified result

- 1. Search for the student who should get a changed result
- 2. Click on the course where the result should be changed

|                       |                 |                               |                      |                                    |                  | 0.1       |                            |                         |               |
|-----------------------|-----------------|-------------------------------|----------------------|------------------------------------|------------------|-----------|----------------------------|-------------------------|---------------|
| <sup>sumi</sup><br>Su | mary of result  | ts from all v                 | ersions   Report     | results on other ver<br>all versio | sions of the cou | rse 🗲     | Click here to another cour | change ro<br>se versior | esults c<br>า |
|                       | PROG01          | Course re                     | esult                | 15.0 hp                            |                  |           |                            |                         | <br> <br>▼    |
| •                     | 2203            | Take-hom                      | e examination        | 5.0 hp                             | С                |           | 2020-04-08                 | Ce                      |               |
|                       | 2202            | Lab 2                         |                      | 5.0 hp                             |                  |           |                            |                         | ÷             |
|                       | 2201            | Lab 1                         |                      | 5.0 hp                             |                  |           |                            |                         | į             |
| •                     | Code            | Name                          |                      | Scope                              | Grade            |           | Ex.date                    | Statu                   |               |
| Man                   | age results     | Enter modu                    | les required for cou | urse completion                    |                  |           |                            |                         | ÷             |
| Cu                    | irrent v        | ersion                        | (Version             | 2 - course                         | e registr        | ation     | 2018-01-15                 | 5 20                    | į             |
| Cour                  | se result 7.5 h | np (of which                  | 0.0 hp credited p    | art of course ) No                 | ote              |           |                            |                         | 1<br> <br>    |
| Ove                   | erview / Pr     | ogrammi                       | ng 1 15 0 hn         | PROG01                             |                  |           |                            |                         | 1             |
| <b>M</b>              | Overview        | verview Participation 🔤 Study |                      |                                    | Cases/I          | Decisions | Student information        |                         | ``            |

Latest update: 2021-09-13 Version of Ladok at the latest update: 1.74.0

3

## Ladok

### Prepare to change certified result (forts.)

4. Select the module you want to change the results on

*Note!* You cannot change the result on the module if the student already has results on the whole course. First remove the result on the course and then change the result on the module.

5. Click **Options** → **Change certified result** 

Overview / Programming 1 15.0 hp PROG01 / Version 2

| Noverview 🚺                                                                                                    | Noverview Participation |        | dy plans | Cases/Decisions | Student information | on 🚺 N                                             | National overview |  |  |  |  |
|----------------------------------------------------------------------------------------------------|-------------------------|--------|----------|-----------------|---------------------|----------------------------------------------------|-------------------|--|--|--|--|
| Overview / Programming 1 15.0 hp PROG01 / Version 2   Save (Ctrl+S)   Mark as ready   Enter modules required for course completion   Note |                         |        |          |                 |                     |                                                    |                   |  |  |  |  |
| Name                                                                                                    |                         | Scope  | Grade    | Ex.date         | Status              | Certifier                                          |                   |  |  |  |  |
| O 2201 Lab 1                                                                                                    | 5.0 hp                  | UG     | YYMMDD   |                 |                     | Options -                                          |                   |  |  |  |  |
| O 2202 Lab 2                                                                                                    |                         | 5.0 hp | UG       | YYMMDD          |                     | -                                                  | Options 👻         |  |  |  |  |
| O 2 4 Ike-ho                                                                                                    | ome examination         | 5.0 hp | С        | 2020-04-08      | CERTIFIED ()        | Eva Ållsmi                                         | 5 Options -       |  |  |  |  |
| Comment                                                                                                    | Well done!              |        |          |                 |                     | Remove certified result<br>Change certified result |                   |  |  |  |  |
| Participation s                                                                                                    | 2020-04-01              |        |          |                 |                     |                                                    |                   |  |  |  |  |

6. Select a new grade, exam date or any other information that has been reported incorrectly, e.g. writing points on an exam.

| Save (Ctrl+S)                | tify      | Enter modules required for c | ourse completion Note | There are unsave | d changes      |           |
|------------------------------|-----------|------------------------------|-----------------------|------------------|----------------|-----------|
| Name                         | Scope     | Grade                        | Ex.date               | Status           | Certifier      |           |
| O 2201 Lab 1                 | 5.0 hp    | UG                           | YYMMDD 🗰              |                  |                | Options 🕶 |
| O 2202 Lab 2                 | 5.0 hp    | UG                           | YYMMDD 🛱              |                  |                | Options 🕶 |
| • 2203 Take-home examination | 5.0 hp    | с                            | 2020-04-08            | CERTIFIED (1)    | Eva Ållsmäktig | Options 🗸 |
| Comment                      | Well done | 9                            |                       |                  |                |           |
| Participation seminar        | 2020-04-( | 01                           |                       |                  |                |           |
| Change certified result      |           | F FX E D C B                 | A 2020-04-08 🗰        |                  |                | Options - |
| Comment                      | Well dor  | ne!                          | 6                     |                  |                |           |
| Participation seminar        | 2020-04   | 1-01 🗰                       |                       |                  |                |           |

- 7. Save (shortcut: Ctrl + S)
- 8. Mark as ready and notify the examiner who should certify the change. They will receive an e-mail as well as a shortcut to the results from their home page.

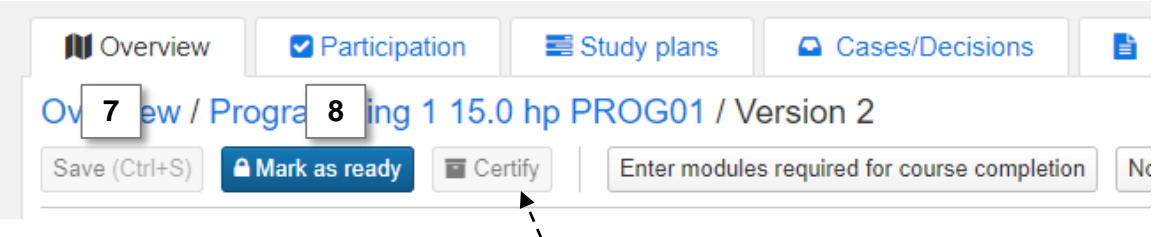

If you are the examiner of the course: certify the changed result by clicking on "Certify".